# 복구천사 소프트웨어 사용자 매뉴얼

## USB 메모리 복구

Ver 3.0

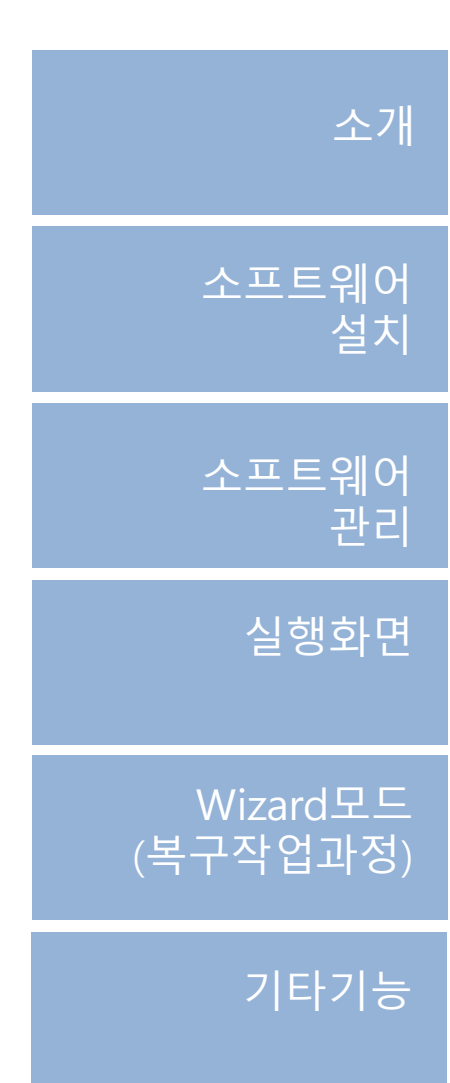

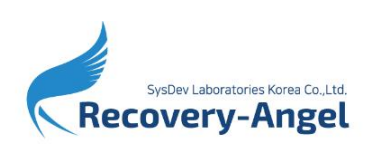

(주)시스데브래버러토리즈코리아

1

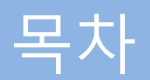

| 목치   | ł               |        | 01 |
|------|-----------------|--------|----|
| 소기   | H               |        | 02 |
| 소프   | 프트웨어 설치         |        | 04 |
| 소프   | 프트웨어 관리         |        | 05 |
|      | 소프트웨어 설치/제거     | <br>05 |    |
| 프로   | 르그램 실행          |        | 06 |
|      | 실행 화면           | <br>06 |    |
| Wiz  | zard 모드(복구작업과정) |        | 07 |
|      | 정밀스캔            | <br>07 |    |
|      | 데이터 확인 작업       | <br>08 |    |
|      | 데이터 미리보기 및 저장   | <br>10 |    |
| 기타기능 |                 |        | 13 |
|      | 소프트웨어 강제 종료     | <br>13 |    |

회사소개 및 소프트웨어 서포트 안내

14

소 개

#### 작업 전 주의사항

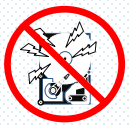

#### 물리적 장애가 발생한 저장 장치의 경우, 본 소프트웨어로 데이터를 복구할 수 없습니다.

저장 장치 자체에 물리적인 손상이 있는 경우에는, 데이터 복구 작업을 하면 할수록 추가적으로 상태가 악화됩니다. 손상된 저장 장치를 대상으로 무리하게 복구 작업을 진행하는 경우, <u>저장 장치가</u> 복구 불능의 상태에 빠질 우려가 있으므로, 이런 경우엔 소프트웨어를 통한 복구작업을 시도하지 마시고 데이터 복구 전문 업체에 문의해 주시기 바랍니다.

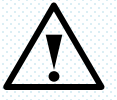

#### <u>장애 미디어 취급 주의사항</u>

외장형 케이스를 사용하여 연결하는 경우, **케이스 제조사의 매뉴얼에** 따라 연결하십시오.</u> 또한 연결하고자 하는 케이스에 RAID 기능이 지원되는 경우는 케이스의 RAID 기능은 OFF로 하십시오.

HDD를 분리할 때에는 고정용 나사 및 미디어에 충격이 발생하지 않도록 최대한 주의하여 분리해 주세요. 또한, <u>나사와 제품 라벨에</u> 손상이 발생되면 제조사로부터 제품 보증을 받을 수 없게 되는 경우도 있으므로, 사전에 제조업체에 문의를 하는 것이 좋습니다.

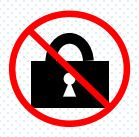

본 소프트웨어는 관리자 권한으로 실행해주세요.

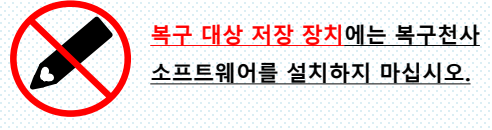

소프트웨어 설치로 인해 데이터 덮어쓰기가 발생되는 경우, 데이터 복구작업이 불가능하게 될 수도 있습니다.

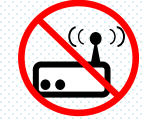

복구천사 소프트웨어 제품에 따라 <u>네트워크 복구가 지원되지 않을 수 있습니다.</u>

네트워크를 통한 복구가 지원되지 않는 경우, 소프트웨어가 설치된 PC의 SATA 단자나 USB 단자에 복구 대상인 미디어를 연결해야 합니다.

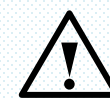

백업용 저장 장치는 OS의 환경에서 지원 가능한 저장 장치를 준비하십시오.

Windows 환경에서 작업을 할 경우는 저장매체 또한 Windows에서 인식이 가능한 미디어로 해야 합니다. 스캔 후 데이터를 저장할 때 <u>Windows에서</u> 인식하지 못하는 미디어는 백업 대상 미디어에 표시가 되지 않습니다.

소개

작업 전 주의사항

#### 파일 시스템 지원 범위

파일시스템에 따라 데이터 액세스, 손실된 파티션 검색 등... 지원 범위를 참조해주세요.

✓ FAT/FAT32, ExFAT 파일 시스템에 대하여 복구 작업 시도를 해 보실 수 있습니다.

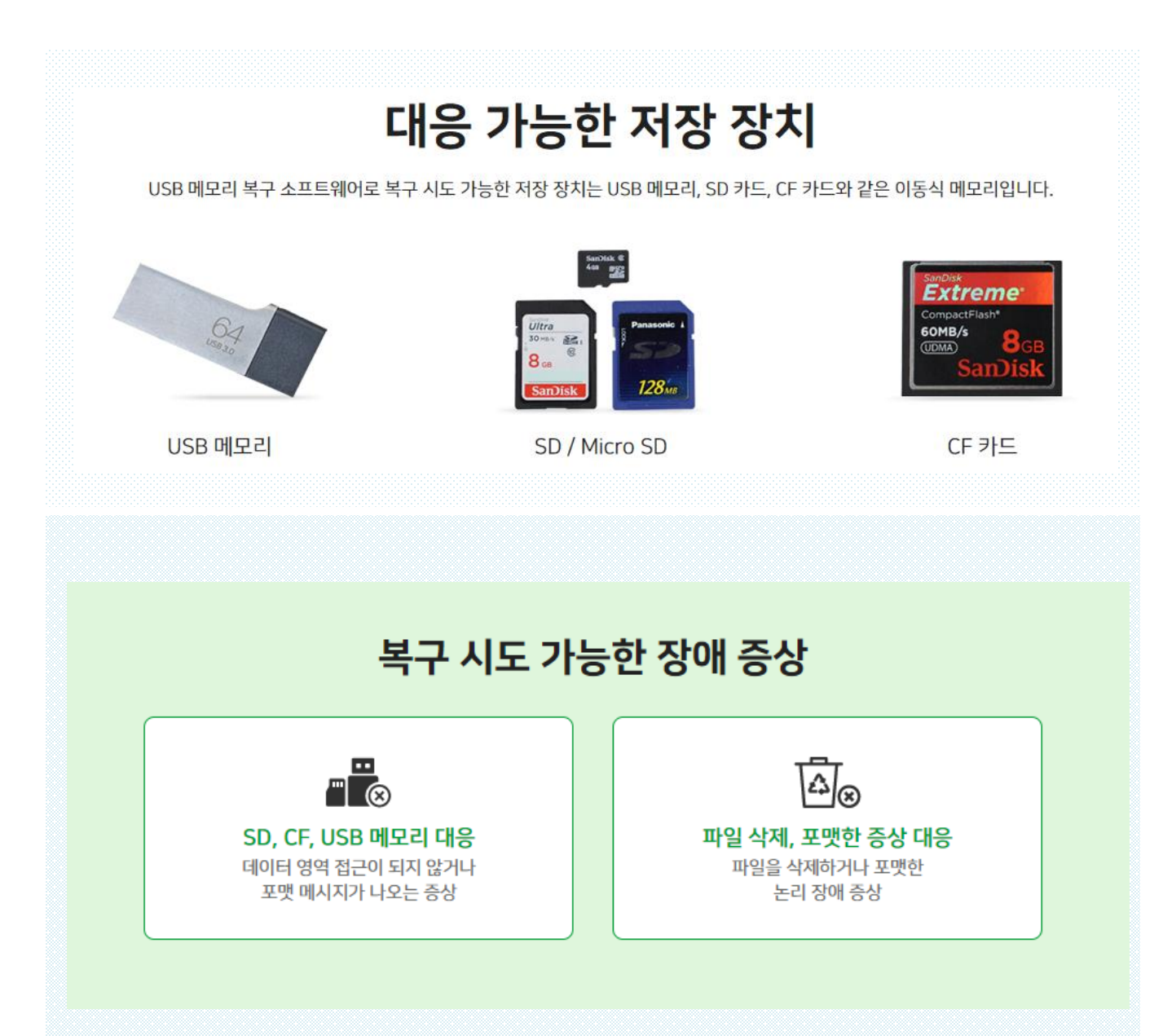

소프트웨어 설치

#### ■ USB 메모리 복구를 작업용 PC에 다운로드 후 설치합니다.

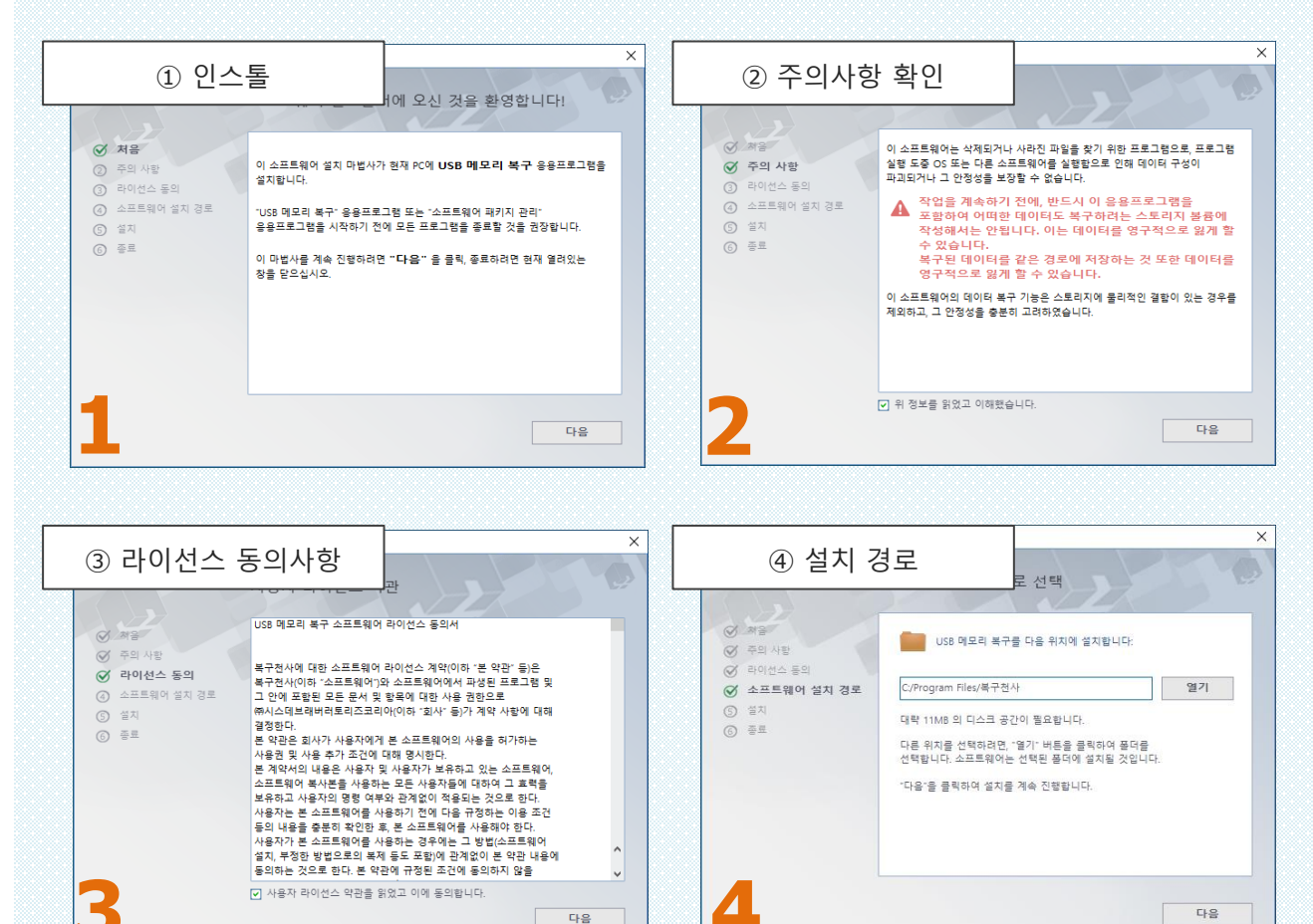

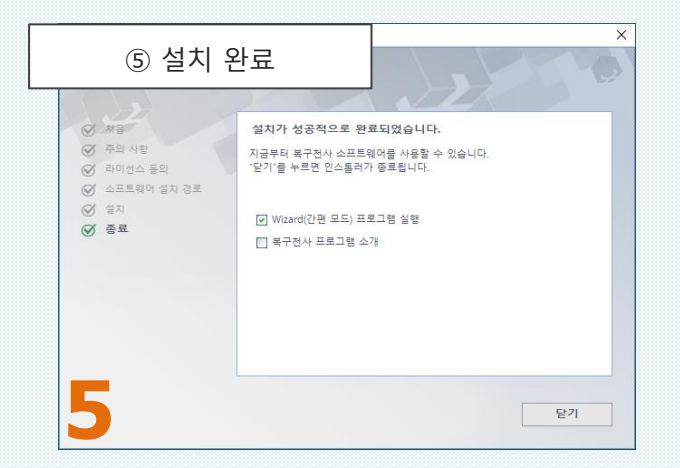

Wizard(간편 모드)프로그램이 체크된 상태에서 그대로「<mark>닫기</mark>」를 누르면 소프트웨어가 시작됩니다.

소프트웨어 관리

소프트웨어 설치 / 제거

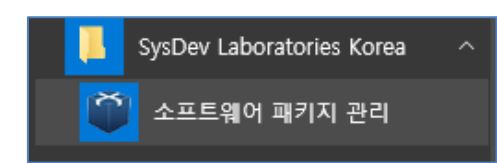

소프트웨어 관리 화면을 실행하려면 (Windows 기준) 시작 화면의 목록에서 「소프트웨어 패키지 관리」를 클릭합니다.

#### 또는

"C : Program files ₩ Common files ₩ SysDev Laboratories"폴더 (Windows)에 있는 "softmanager.exe"파일을 실행하여 시작할 수 있습니다.

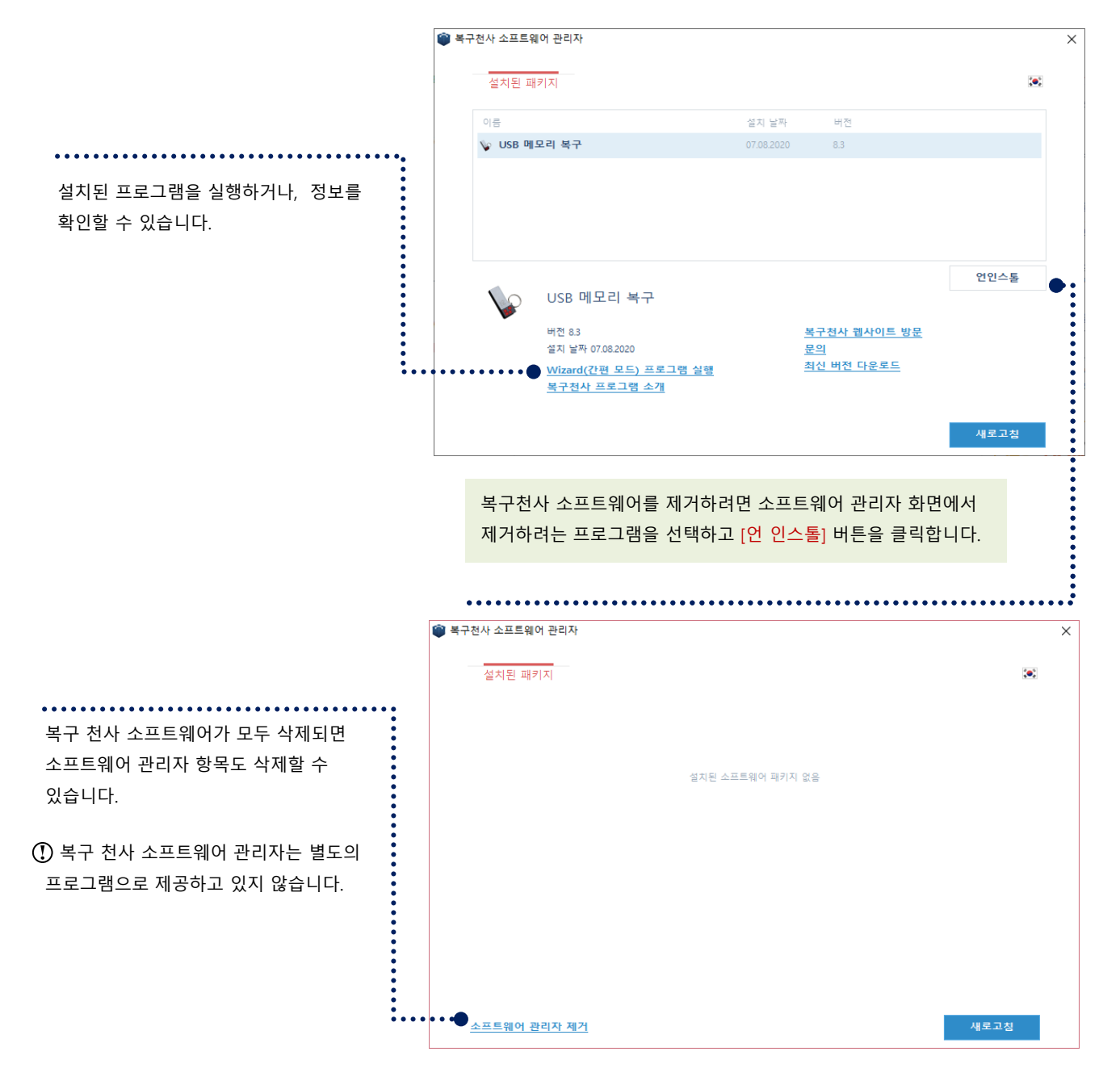

## 소프트웨어 실행

#### 실행 화면

#### [소프트웨어 실행 화면 설명]

■ 인스톨 후, 자동으로 실행하지 않으면 Windows 시작 화면에서 「**복구천사**」 폴더내의 「USB 메모리 복구」를 실행해주세요. PC에 연결된 미디어를 스캔 할 때까지, 시간이 소요됩니다.

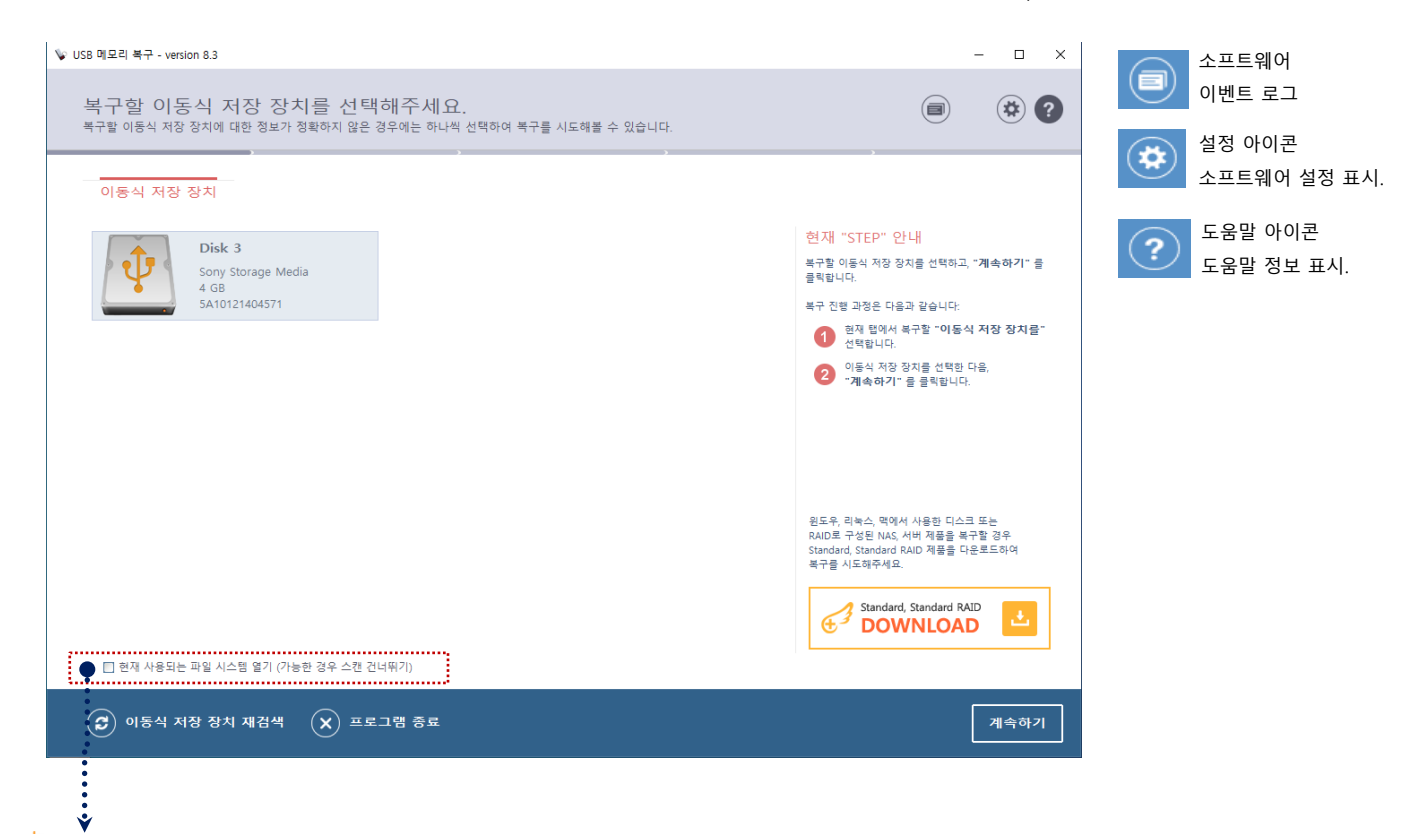

복구천사를 쓰지 않았을 땐 파티션 내부가 전혀 보이지 않다가, 복구천사에서 단순히 파티션 열기만 했는데 정상적으로 데이터가 보이는 경우가 있지만, **파일 및 폴더 삭제, 또는 파티션 삭제를 한 경우는 정밀 스캔 작업이나 파티션 검색이 필요합니다.** 

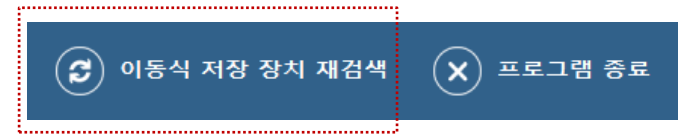

■ 정상적으로 연결된 USB 메모리의 드라이브명과 용량을 확인 후 계속하기를 클릭합니다. 아무것도 표시되지 않는 경우는, 왼쪽 아래의「이동식 저장 장치 재검색」을 다시 한번 클릭 후에도 표시되지 않는 경우는 대상 외 미디어나 접속 문제, 미디어에 물리적인 손상이 발생했을 수 있으므로 더 이상의 작업을 할 수 없습니다.

## Wizard 모드(복구작업과정)

논리 드라이브 - 정밀스캔

| ❤ US8 메모리 북구 - version 8.3                                                      | - · · · · · 정밀 검색 중인 화면입니다                                                                                                    |  |
|---------------------------------------------------------------------------------|----------------------------------------------------------------------------------------------------|--|
| 이동식 저장 장치에 있는 정보를 분석하는 중입니다<br>해구권사가 이동식 처장 장치에 있는 물더 및 파일을 찾고 있습니다. 이 단계에서는 파일 | 종 분석 및 정말 급석 작업이 진행됩니다.                                                                                                    |  |
| ✔ 현재 파일의 할당 분석                                                                  | 현재 "STEP" 안내                                                                                                    |  |
| 정밀 검색                                                                           | 복구전사가 전면된 이용식 저절 참지에서 물러 있<br>과동을 맞고 있습니다. 북구전사가 금석을 다행 때마지<br>기다리면 뛰요.                                                                                                    |  |
| 415% 828 412: 000021                                                            | 부구함 여행사 지방 감지를 정못 선택한 경우,<br>전북 성당의 또는 "이전 단지를 특성가지" 등<br>독재자 여유 지방 전 전지를 드립니다.<br>전문 전체를 위치 정도 전부,<br>한 전체 이가 등<br>전체 이가 등<br>전체 이가 등<br>분위가 지도<br>부가 다 한 것 같은 다 문자 주위,<br>부가 다 가 다 한 것 같은 다 가 다 다 아내요.                                                                                                    |  |
|                                                                                 | 비도우, 레노스, 메일서 시설된 디스크 또는<br>NADE 가정은 NAL 서비 객들을 유가한 일부<br>Standard Scandor RAD 가장을 다운부드라여<br>유수물 시도도수석요.<br>Standard RAD Committee RAD Committee RAD Co |  |
|                                                                                 | 정말 검색 작업 건너위기                                                                                                    |  |

정밀 스캔에서 검색되지 않는 데이터가 확장자 별로 분류 되어 「**확장자 단위로 검색된 파일**」항목으로 검색됩니다.

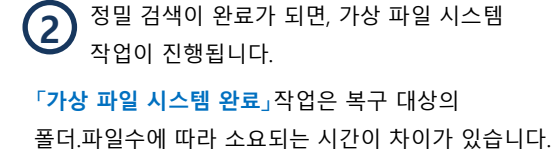

주기적으로 포맷을 하는 경우나, 논리적 손상이 심한 경우라면, ~몇시간까지 소요 될 수 있습니다.

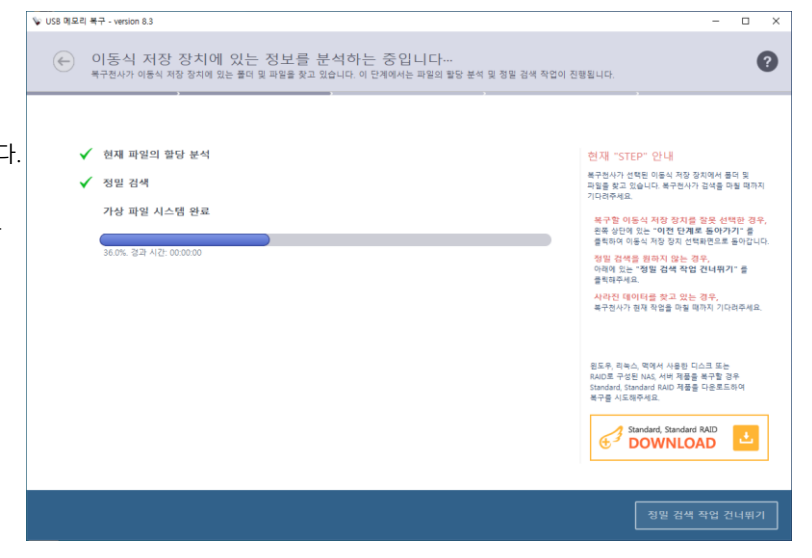

**「가상 파일 시스템 완료**」작업과정에서 복구대상의 저장장치에서 이음이 발생하거나, Windows OS 화면이 멈춤 혹은 다운 증상이 발생하는 경우는 즉시 작업을 중단하고, 데이터복구 전문 서비스를 이용해 주세요.

P,13 「물리적인 손상이 있는 경우」 안내 💭

## Wizard 모드(복구작업과정)

논리 드라이브 - 데이터 확인 및 저징

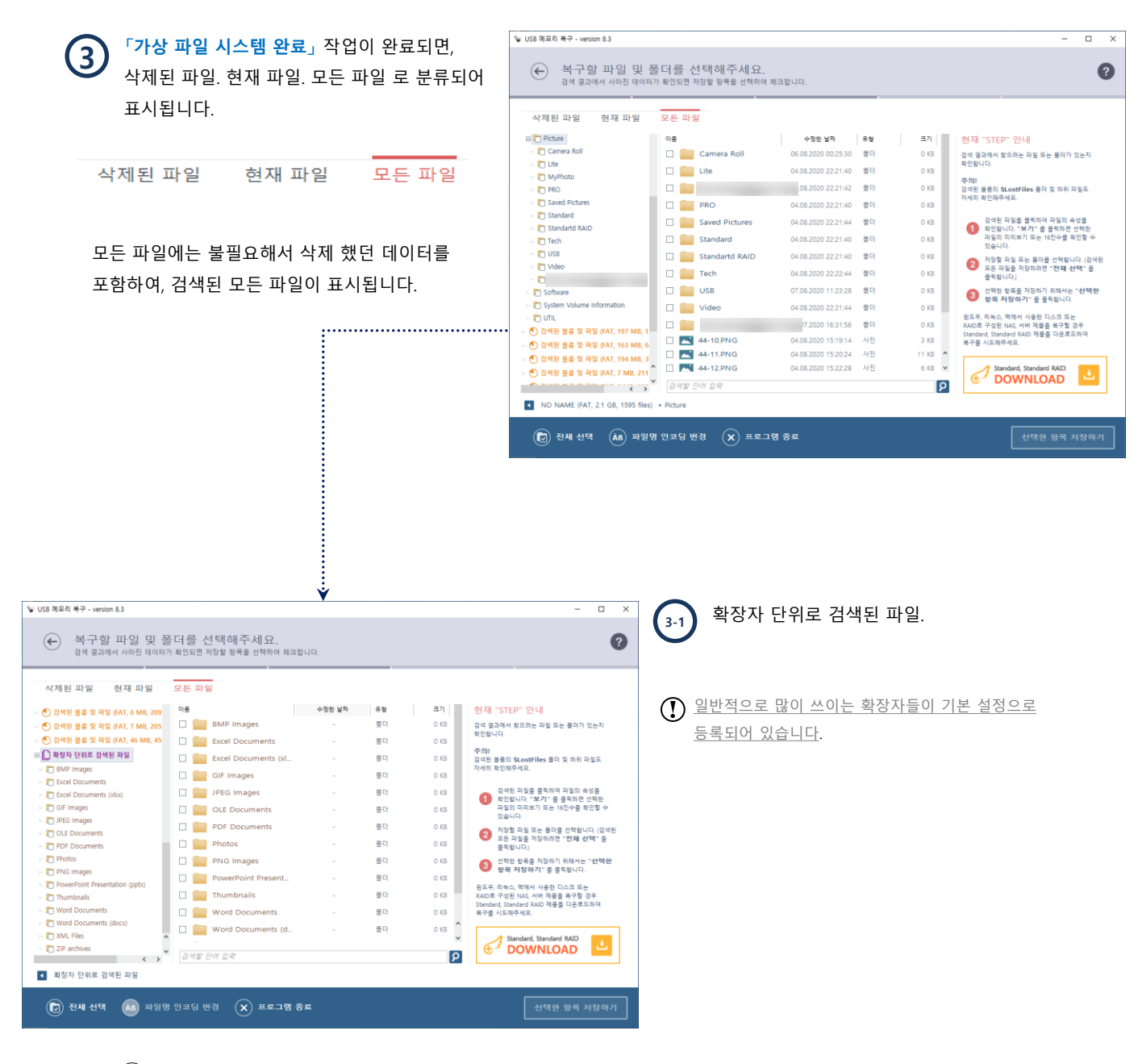

IntelRAW 「**확장자 단위로 검색된 파일**」 복구는 파일의 메타데이터를 기초로 하여 정상적으로 인식되지 않은 데이터를 찾을 수 있습니다. 이러한 복구는 파일 명이 없거나 정확하지 않은 파일 크기 또는 잘못된 파일의 형태로 복구 될 수 있습니다.

## Wizard 모드(복구작업과정)

논리 드라이브 - 데이터 확인 및 저장

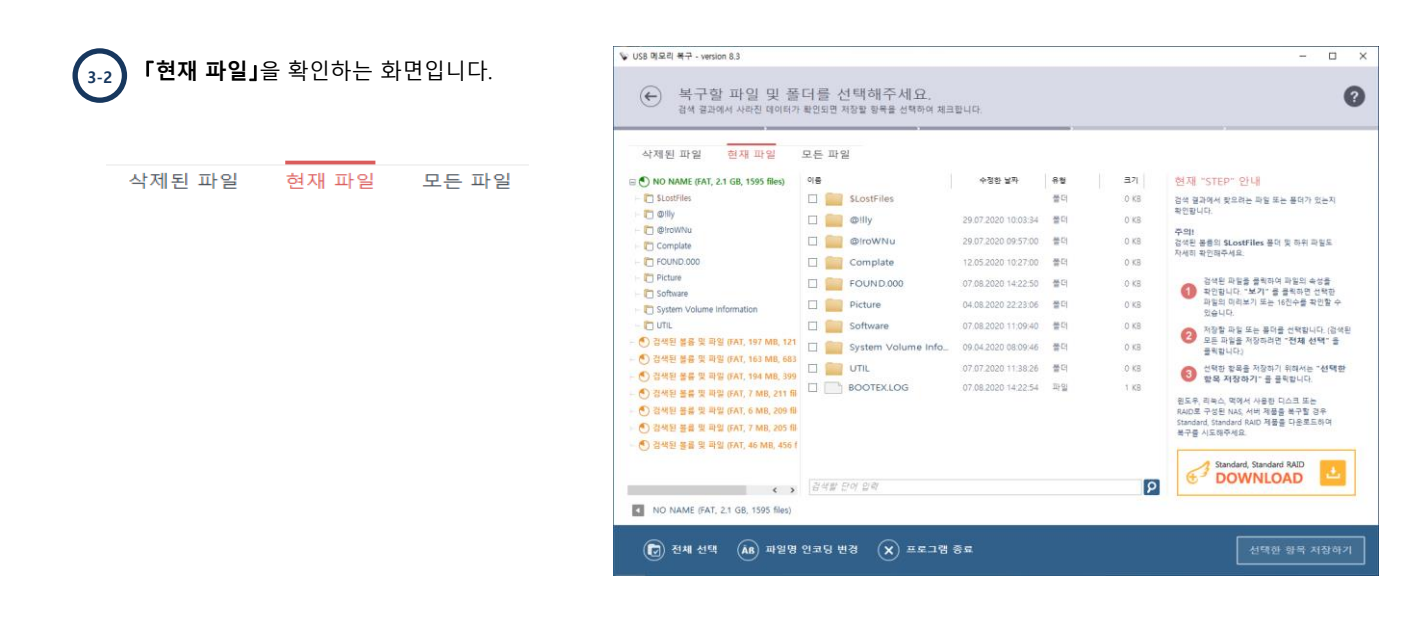

「삭제된 파일.현재 파일.모든 파일」 각각의 검색된 데이터를 모두 확인 후 복구할 데이터가 확인 되었다면, 프리뷰어 「미리 보기」 기능을 이용하여 데이터를 확인 후 저장 작업을 진행하게 됩니다.

| 복구할 파일 및 폴<br>검색 결과에서 사라진 데이터?        | 든더를 선택해주세요.<br>▶확인되면 저장할 향목을 선택하여 체크 | 1합니다.               |                  |   |         | 0                                                      |   |        |       |       |
|---------------------------------------|--------------------------------------|---------------------|------------------|---|---------|--------------------------------------------------------|---|--------|-------|-------|
| 삭제된 파일 현재 파일                          | 모든 파일                                |                     |                  |   |         |                                                        |   | 사제되 파인 | 혀재 파일 | 모드 파인 |
| 🗉 🕙 NO NAME (FAT, 2.1 GB, 1595 files) | 이름                                   | 수정한 날짜              | 유럽               |   | 크기      | 현재 "STEP" 안내                                           | • | 국제한 파일 | 언제 파일 | 포근 피걸 |
| SLostFiles                            | SLostFiles                           |                     | 풀더               |   | 0 KB    | 검색 결과에서 찾으려는 파일 또는 용더가 있는지                             |   |        |       |       |
| - 🛅 .Temporaryitems                   | .TemporaryItems                      |                     | 물더               |   | 0 KB    | 확인함니다.                                                 |   |        |       |       |
|                                       |                                      |                     | 풀더               |   | 0 KB    | 주의!<br>건생된 분류의 및 ostFiles 퓨터 및 하위 파일도                  |   |        |       |       |
| Compate     System Volume Information | Complate                             | 12.05.2020.10:27:00 | 풍더               |   | 0.KB    | 자세히 확인해주세요.                                            |   |        |       |       |
| - ④ 검색된 볼륨 및 파일 (FAT, 197 MB, 121     | Complete                             | 12.03.2020 10.27.00 | a -1             |   | 0.00    | 거생되 파란은 문왕지대 파란이 소생은                                   |   |        |       |       |
| 🕙 검색된 볼륨 및 파일 (FAT, 163 MB, 683       | System volume into                   | 09.04.2020 08:09:46 | 놀니               |   | 0 KB    | 1 국민합니다. '보기' 글 클릭하면 선택한                               |   |        |       |       |
| - 🕙 검색된 볼륨 및 파일 (FAT, 194 MB, 399     | SBOOT                                |                     | 파이               | 5 | 59 KB   | 파일의 이미도가 또는 16인수를 확인할 수<br>있습니다.                       |   |        |       |       |
| 🖂 🕙 검색된 불륜 및 파일 (FAT, 7 MB, 211 fil   | SFATT                                |                     | -47 24<br>TT+ 93 |   | 3 MB    | 저장할 파일 또는 몰더를 선택합니다. (검색된                              |   |        |       |       |
| ፦ 🕙 검색된 볼륨 및 파일 (FAT, 6 MB, 209 fil   | SFolders                             |                     | 파일               | 2 | 36 KB   | <ul> <li>모든 파일을 저장하려면 "전체 선택" 을<br/>클릭합니다.)</li> </ul> |   |        |       |       |
| ⊢ 🕙 검색된 볼륨 및 파일 (FAT, 7 MB, 205 fil   |                                      | 28.06.2020 10:38:58 | 문서               | - | 19 KB   | 전력한 항목을 저장하기 위해서는 "선택한                                 |   |        |       |       |
| ⊢ 🕙 검색된 볼륨 및 파일 (FAT, 46 MB, 456 1    |                                      | 27.06.2020 11:18:56 | 파일               | 9 | 35 KB   | 🥑 향목 제장하기~ 클 클릭합니다.                                    |   |        |       |       |
| - 🗋 확장자 단위로 검색된 파일                    |                                      | 29.06.2020 19:50:44 | 문서               |   | 1 M8    | 원도우, 리눅스, 먹에서 사용한 디스크 또는                               |   |        |       |       |
|                                       |                                      | 04.08.2020 15:30:12 | 문서               |   | 1 MB    | Standard, Standard RAID 제품을 다운로드하여                     |   |        |       |       |
|                                       |                                      | 03.12.2019 16:38:42 | 파일               |   | 0 KB    | 복구를 시도해주세요.                                            |   |        |       |       |
|                                       |                                      | 11.05.2020 10:44:56 | 문서               | 2 | 19 KB 🗸 | Standard, Standard RAID                                |   |        |       |       |
|                                       | 건생판 다이 이러                            |                     |                  |   | 0       | 🕤 DOWNLOAD                                             |   |        |       |       |
|                                       | 11-18 L-1 8-1                        |                     |                  |   | P       |                                                        |   |        |       |       |
| NO NAME (FAT, 2.1 GB, 1595 files)     |                                      |                     |                  |   |         |                                                        |   |        |       |       |

# 데이터 확인 및 저장

논리 드라이브 - 데이터 미리보기 및 저

[데이터 미리보기 및 저장]

| 📡 USB 메모리 북구 - version 8.3        |                                  |                        |         | - 🗆 X                       | 사진파일, PDF파일의 경                                                                                                    | 영우 미리보기 기능을                   |
|-----------------------------------|----------------------------------|------------------------|---------|-----------------------------|----------------------------------------------------------------------------------------------------|-------------------------------|
| 복구할 파일 및 폴<br>검색 결과에서 사라진 데이터?    | 등더를 선택해주세요<br>가 확인되면 저장말 항목을 선택하 | 여 체크합니다.               |         | (?)                         | 이용하여 정상적으로 오 가능하니다                                                                                                    | 픈이 가능한지 확인이                   |
| 삭제된 파일 현재 파일                      | ,<br>모든 파일                       | ,                      |         | ,                           |                                                                                                    | ×                             |
| - T Saved Pictures                | 이중                               | 수정한 날짜 유월              | 37      |                             | · · · · · · · · · · · · · · · · · · ·                                                                                                    |                               |
| - 🛅 Standard                      | PH02028KJPG                      | 30.07.2015 03:32:38 사진 | 17 KB   |                             |                                                                                                    |                               |
| - 🛅 Standartd RAID                | E PH02053JJPG                    | 30.07.2015 03:32:38 사진 | 26 KB   |                             |                                                                                                    |                               |
| - 🛅 Tech                          | PH02069JJPG                      | 30.07.2015 03:32:38 사진 | 28 KB   |                             | · · · · · · · · · · · · · · · · · · ·                                                                                                    |                               |
| USB                               | PH02412KJPG                      | 30.07.2015 03:32:38 사진 | 3 KB    |                             | a contraction of the second                                                                                                    |                               |
| - 🖸 Video                         | PH02567JJPG                      | 30.07.2015 03:32:38 사진 | 33 KB   |                             | Contraction of the local division of the local division of the loc |                               |
|                                   | PH02759JJPG                      | 30.07.2015 03:32:38 사진 | 40 KB   |                             |                                                                                                    |                               |
| System Volume Information         | PH02810JJPG                      | 30.07.2015 03:32:38 사진 | 49 KB   | 2.5 House Brokening         |                                                                                                    |                               |
|                                   | PH02829JJPG                      | 30.07.2015 03:32:38 사진 | 61 KB   | PH030411.JPG                |                                                                                                    |                               |
| - 🕙 검색된 볼륨 및 파일 (FAT, 197 MB, 1   | PH02897JJPG                      | 30.07.2015 03:32:38 사진 | 15 KB   | 수정한 날짜: 30.07.2015 03:32:38 |                                                                                                    |                               |
| - 🕙 검색된 볼륨 및 파일 (FAT, 163 MB, 6   | PH03041IJPG                      | 30.07.2015 03:32:38 사진 | 30 KB   | 五기: 30 KB                   |                                                                                                    |                               |
| 전 검색된 볼륨 및 파일 (FAT, 194 MB, 3)    | PH03143IJPG                      | 30.07.2015 03:32:38 사진 | 29 KB   |                             |                                                                                                    |                               |
| - 🕙 경색된 볼륨 및 파일 (FAT, 7 MB, 211   | PH03205IJPG                      | 30.07.2015 03:32:38 사진 | 40 KB   |                             |                                                                                                    | T (And )                      |
| 는 🕙 경색된 볼륨 및 파일 (FAT, 6 MB, 209   | PH03224IJPG                      | 30.07.2015 03:32:38 사진 | 41 KB   | 🕞 다른 이름으로 저장                |                                                                                                    |                               |
| - 🕙 검색된 볼륨 및 파일 (FAT, 7 MB, 205   | PH03379IJPG                      | 30.07.2015 03:32:38 사진 | 10 KB   |                             |                                                                                                    |                               |
| - 🕙 검색된 볼륨 및 파일 (FAT, 46 MB, 45   | PH03380IJPG                      | 30.07.2015 03:32:38 사진 | 12 KB 🔺 |                             | Street and the second second                                                                                                    |                               |
| 🗉 🗋 확장자 단위로 검색된 파일 🔷 ^            | PH03425IJPG                      | 30.07.2015 03:32:38 사진 | 47 KB 🗸 |                             | *                                                                                                    |                               |
| • PMD import                      | 검색할 단어 입력                        |                        | ٦       |                             | .n 48                                                                                                    | Concernant, sanitorengination |
| NO NAME (FAT, 2.1 GB, 1595 files) | ・ Picture ・ ピクチャ                 |                        |         |                             |                                                                                                    |                               |
|                                   | $\sim$                           |                        |         |                             | 🕥 🕑 🙂 🕐 🕐                                                                                                    | $\odot$                       |
| (교) 전체 선택 (ĀB) 파일명                | <u> 인코딩 변경</u> (X) 프로            | 그램 종료                  |         | 선택한 항목 저장하기                 |                                                                                                    |                               |

미리보기 기능을 통해 중요 데이터가 확인되면 복구할 데이터 폴더, 파일에 체크 박스를 체크를 넣은 후 정상적인 다른 논리드라이브「C.D.E와 같은 로컬디스크에 백업」 작업을 진행해 주세요.

선택항목 저장을 클릭 후 백업이 진행 될 정상적인 로컬디스크를 선택합니다.

# 데이터 확인 및 저장

논리 드라이브 - 데이터 확인 및 저장

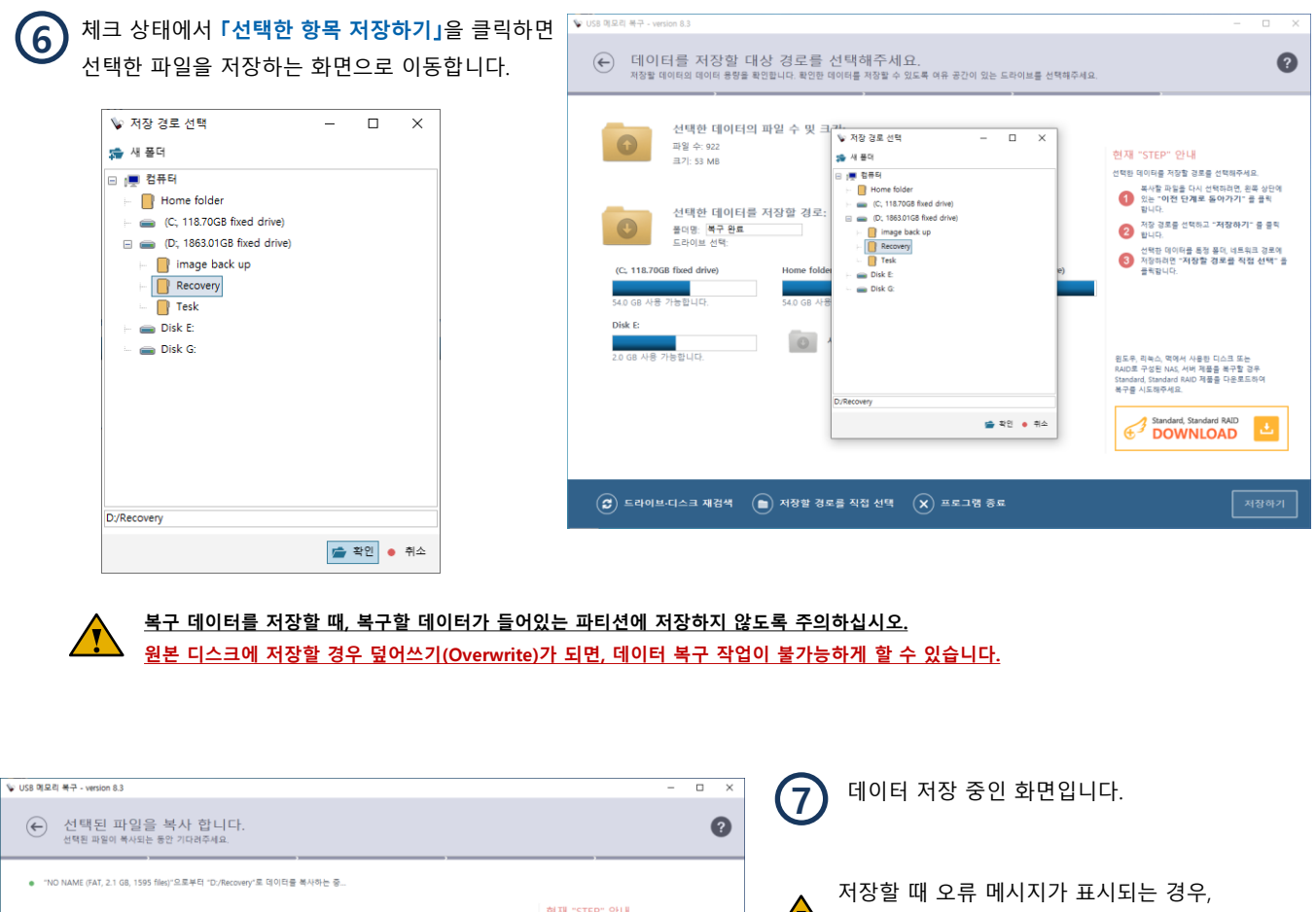

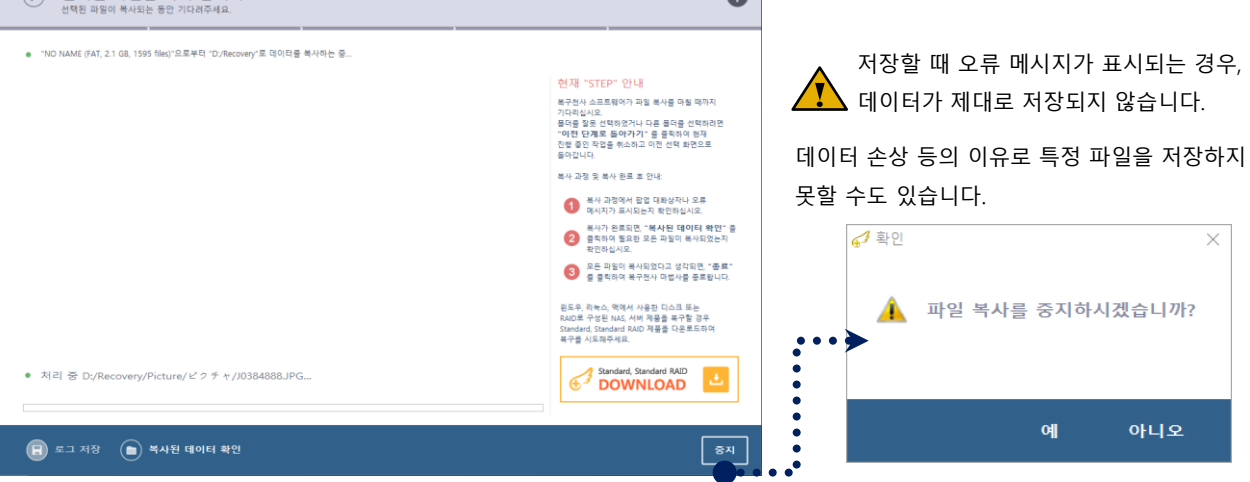

파일 중복 및 오류 메시지가 표시되는 경우, 저장할 장소를 다른 곳으로 지정하거나 오류가 표시되는 파일에 대한 백업 옵션을 설정 후 저장하는 방법을 시도하세요.

# 데이터 확인 및 저장

논리 드라이브 - 데이터 확인 및 저종

| USS 역보리 부구 - version 8.3                                                                                                    | - • ×                                                                                                    | 신택한 파일이 저장 중인 화면입니다.<br>모든 중복 사항에 적용에 체크 후 파일<br>옵션을 선택해주세요.                                                                                                    | 복사 |
|----------------------------------------------------------------------------------------------------|----------------------------------------------------------------------------------------------------|----------------------------------------------------------------------------------------------------|----|
| <ul> <li>파일 특사</li> <li>파일 특사</li> <li>파일 특사</li> <li>파일 특사(1000, 사행동 방원, 1519 04/02,000)</li> <li>같은 파일 약 여 만 될 수 약 6</li> <li>관 특사원는 파일도 여날 파일 딸(1007)</li> <li>국 사원는 파일도 여날 파일 딸(1007)</li> <li>국 사원는 판일</li> <li>국 유산은 판</li> <li>모든 중복 사원의 약용</li> </ul> 1 처리 중 Dt/Recovery/Picture/44-10.PNG | <text><text><text><list-item><list-item><list-item><list-item><list-item><list-item><list-item></list-item></list-item></list-item></list-item></list-item></list-item></list-item></text></text></text> | <ul> <li>▶ 파일 복사</li> <li>파일명: '44-10.PNG', 수정한 날짜: 15:19 04.08.2020<br/>같은 파일이 있는 위치: <u>Picture</u><br/>동일한 파일명에 대한 적을 선택:</li> <li>→ 복사하는 파일로 대상 파일 덮어쓰기</li> <li>→ 복사 안 함</li> <li>→ 이름을 변경한 후 복사</li> <li>✓ 모든 중복 사항에 적용</li> </ul> | ×  |

파일 중복 및 오류 메시지가 표시되는 경우, 저장할 장소를 다른 곳으로 지정하거나 오류가 표시되는 파일에 대한 백업 옵션을 설정 후 저장하는 방법을 시도하세요.

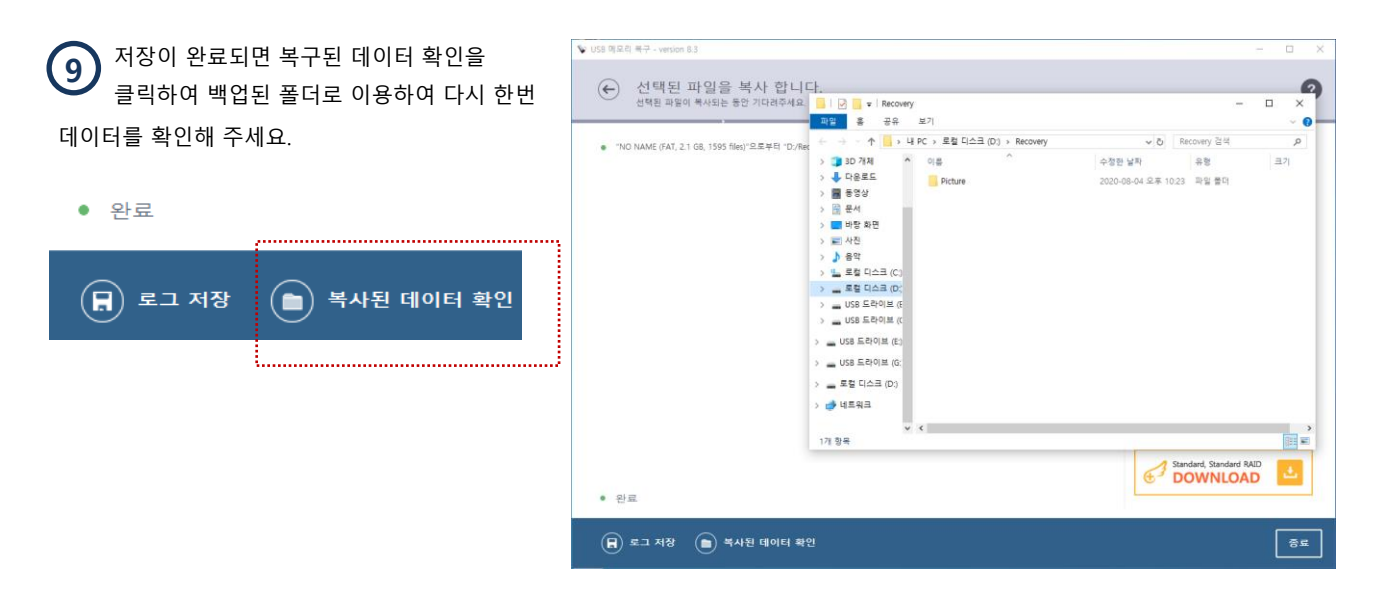

▲ 「스캔 결과 저장」 USB 메모리 복구 버전에서는 스캔 결과를 저장하지 않기 때문에, 데이터를 저장하지 않은 상태에서 소프트웨어가 종료가 다시 실행이 되게 되는 경우 정밀스캔 작업을 다시 진행해야 합니다.

# 기타 기능

기능 - 소프트웨어 강제 종료 - 복구천사 소프트웨어는 원본 디스크에 물리적인 손상이 있는 경우 장치관리자의 프로시저를 이용하여 복구 작업을 강제적으로 종료할 수 있습니다.

## 물리적인 손상이 있는 경우 강제적으로 작업을 종료하는 방법

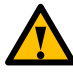

원본 디스크에 Bad Sector와 같은 물리적인 손상이 심한 경우는 추가 적인 손상을 방지하기 위해 작업관리자에서 열려 있는 프로그램을 강제 종료하고, 전원을 끄고 해당 디스크를 제거한 후 데이터복구 서비스 전문 업체에 연락하는 것을 권장합니다.

#### 정밀 스캔 작업 or 이미징(복제)작업 중 원본 디스크에 오류가 감지되는 경우 팝업으로 알림을 표시됩니다.

※ 오류 창이 표시되면, 즉시 디스크 「스캔」 (읽기)을 중단하는 것이 좋습니다.

※ 오류 창이 표시된 상태에서 계속 스캔 작업을 희망하는 경우 추가적인 손상이 발생 될 수 있으므로 주의가 필요합니다.

#### [강제 종료 작업 순서]

1. 윈도우 화면에서 작업 관리자의 프로세스를 호출합니다.

| 2. 작업 관리자 창의「USB 메모리 복구」를 선택하고 작업 끝내기를 클릭하여 종료 힙                                                                                                    | 합니다.                                           | ∥♀ 작업 관리<br>♥ USB 메모 |                                                        | - 0            | ×                |
|----------------------------------------------------------------------------------------------------|------------------------------------------------|----------------------|--------------------------------------------------------|----------------|------------------|
| 🕼 USB 메모리 복구 - version 8.3                                                                                                    |                                                | •                    |                                                        |                |                  |
| 이동식 저장 장치에 있는 정보를 분석하는 중입니다…<br>복구천사가 이동식 저장 장치에 있는 풀더 및 파일을 찾고 있습니다. 이 단계에서는 파일의 할당 분석 및 정말 검색 작업이 진행                                                                                                    | 됩니다.                                           |                      |                                                        |                |                  |
| ✓ 현재 파일의 할당 분석<br>정밀 검색                                                                                                    | <mark>현재 "STEF</mark><br>복구천사가 선택<br>파일을 찾고 있을 |                      |                                                        |                |                  |
| <ul> <li>◇ 스토리지 손상이 감지되었습니다.</li> <li>(5.0%, 경과</li> <li>▲ 경고, 인기(人쾟) 자연 주 스토리지 경하이 반겨디어수니다.</li> </ul>                                                                                                    | -                                              | ⊘ 자세히([              | ))                                                     | 3         작업 끝 | 남내기(E)           |
| ▲ 정고: 밝기(조선) 작업 중 조포디자 실험이 실선되었습니다:                                                                                                    |                                                | 지 선택                 | 적화면으로 돌아갑니다.                                           |                |                  |
| Drive2: Removable Sony Storage Media                                                                                                    |                                                | ¢ t                  |                                                        |                |                  |
| 이 오류가 표시되면 장지에 오류가 있는 상태에서 읽기(스켑)가 진행되고 있다는 것을 의미합니<br>중요: 하드 디스크의 경우, 읽기가 지연되고 이상한 소리(긁히는 소리, 반복적으로 이음이 발생<br>들리고, 인식이 잘 안되는 등 드라이브에 손상 블루이 있는 상태에서 읽기(스켑) 작업을 계속 한<br>손상이 가증되어 상태가 더욱 악화 되게 됩니다. 즉시 디스크를 연결 해제하고 데이터복구 전반<br>연락하십시오. | 니다.<br>생하는 소리)가<br>진행하면 디스크이<br>문 업체에          | ?<br>오<br>마          | 도구 모음(T)<br>검색(H)<br>/ 작업 보기 단추 표시(V)<br>작업 표시줄에 피를 표/ | Ч(Р)           | <u>&gt;</u><br>> |
| □ 이 스토리지를 스캔할 때는 이 메시지 표시하지 않기                                                                                                    | 닫기<br>Standard Stand                           | Bird PAID 저          | Windows Ink 작업 영역<br>터치 키보드 단추 표시(                     | 단추 표시(W)<br>Y) |                  |
|                                                                                                    | 복구를 시도해주                                       | 세요.                  | 계단식 창 배열(D)                                            |                |                  |
|                                                                                                    | General Star                                   | own                  | 창 가로 정렬 보기(E)                                          |                |                  |
|                                                                                                    |                                                |                      | 창 세로 정렬 보기(i)                                          |                |                  |
|                                                                                                    |                                                |                      | 비용 확단 도기(5)                                            |                |                  |
|                                                                                                    |                                                | 정밀 검                 | 작업 관리자(K)                                              |                |                  |
|                                                                                                    | L                                              | ¥                    | ✓ 작업 표시줄 잠금(L)<br>✿ 작업 표시줄 설정/∏                        |                |                  |
| 🖽 💽 🧔 🗮 🚔 🚍 🦧 🍾                                                                                                    |                                                |                      |                                                        |                |                  |

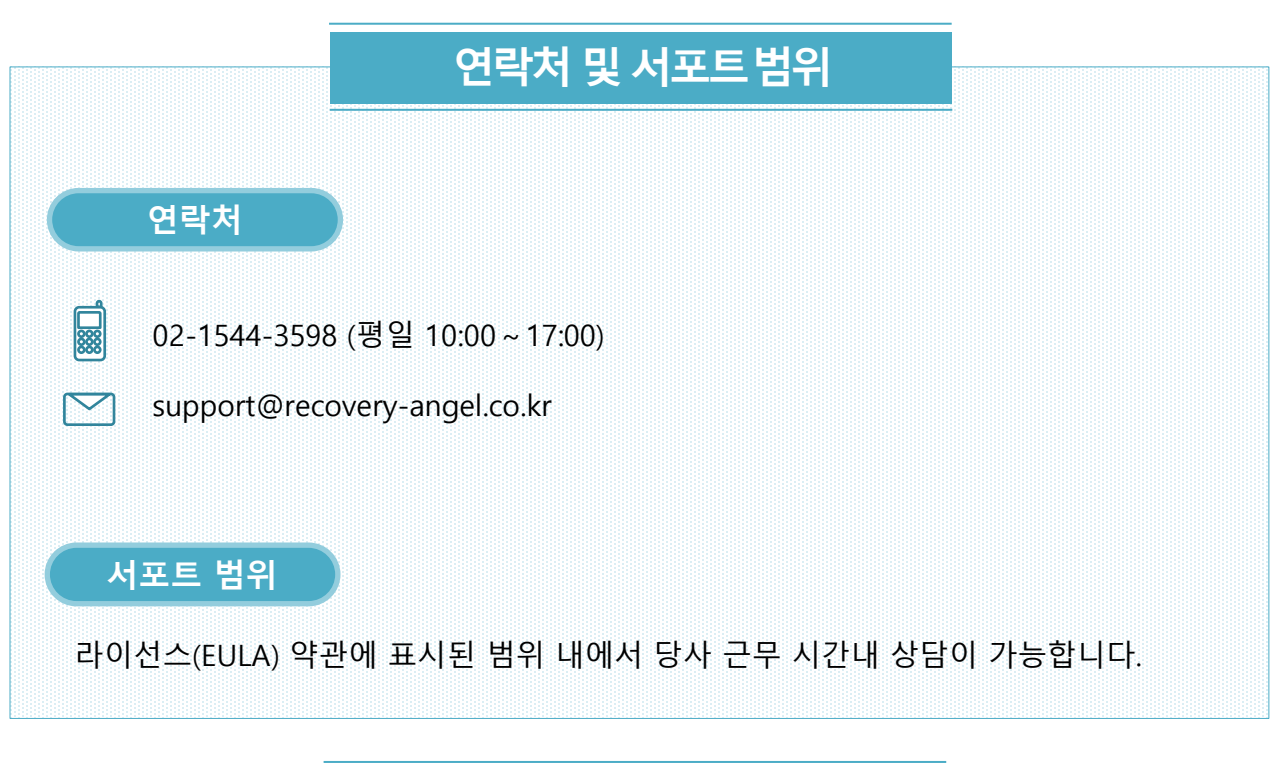

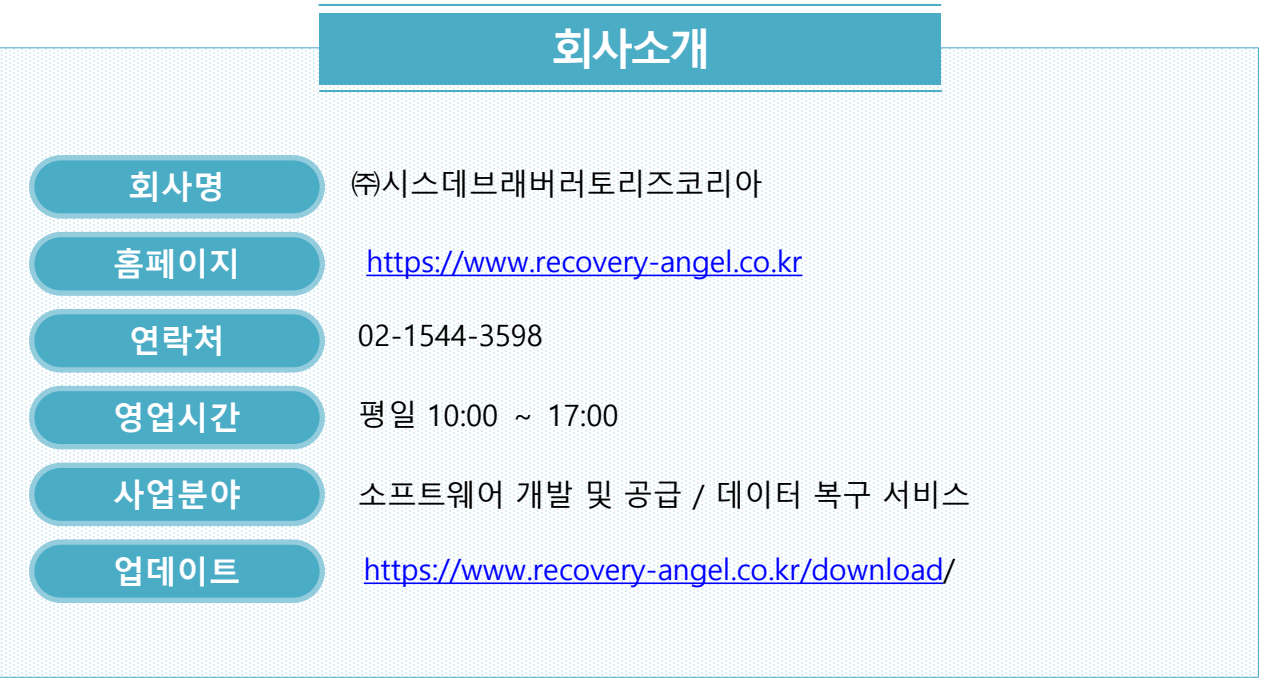

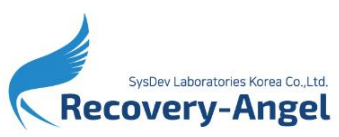